## <u>คู่มือการใช้งานระดับโรงเรียน</u>

- 1. เข้าใช้งานโดยเปิดเบราเซอร์ Google Chrome
  - เข้าสู่เว็บไซต์ทาง <u>http://obecnet.bopp.go.th</u>
- 3. การเข้าสู่ระบบ (Login) ให้เจ้าหน้าที่ของโรงเรียนระบุ
  - ชื่อผู้ใช้งาน : รหัสโรงเรียน 8 หลัก (SMIS)
  - รหัสผ่าน : รหัสโรงเรียน 8 หลัก (SMIS)
- 4. หน้าจอการเข้าสู่ระบบ

ข้อมูลประมาณการในการเตรียมการจัดทำบัญชีจัดสรรเครื่องคอมพิวเตอร์พกพา (แท็บเล็ด) ประจำปึงบประมาณ 2557

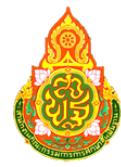

2.

## สำนักงานคณะกรรมการการศึกษาขั้นพื้นฐาน

Office of The Basic Education Commission

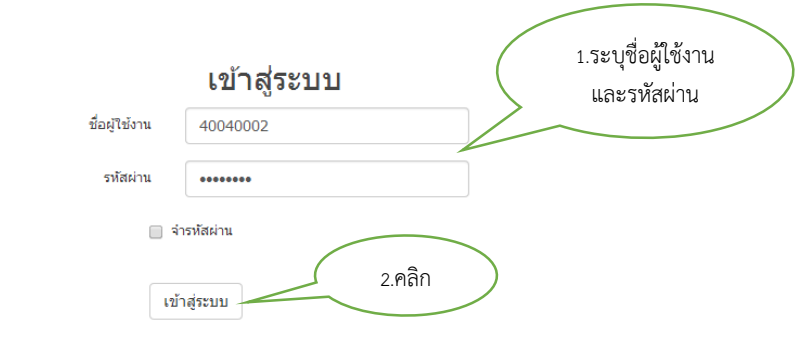

## หมายเหตุ

การบันทึกข้อมูลกรู นักเรียน และห้องเรียนภายในโรงเรียน โดยใช้ข้อมูล ณ วันที่ 🤋 พฤษภาคม นะสะสา ให้แล้วเสร็จ ภายในวันที่ นะง พฤษภาคม นะสะสา หากไปดำเนิน การกรอกข้อมูลและยืนยันข้อมูลกายในระยะเวลาที่กำหนดที่อว่าสละสิทธิ์การขอรับการจัดสรรงบประมาณประจำปี พะสะสะ

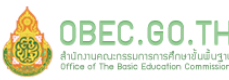

obec.go.th สำนักงานคณะกรรมการการศึกษาขั้นตั้นฐาน กระทรวงศึกษาอิการ อนบราชสำเนินนอก เขตดุสิต กรุงเทพมหานคร 10300

- 5. เมื่อเข้าสู่ระบบแล้วพบกับหน้าจอที่ประกอบไปด้วย 2 แท็บ ดังนี้
  - รายละเอียดโรงเรียน
  - ข้อมูล ครู นักเรียน ห้องเรียน

| Office of The Basic Education C                  | ommission          |
|--------------------------------------------------|--------------------|
| รงเรียน                                          |                    |
| บ้านกุดกว้าง แท็บที่ 1 แท็บที่ 2                 |                    |
| รายละเอียดโรงเรียน ข้อมูล ครู นักเรียน ห้องเรียน |                    |
| รพัสโรงเรียน                                     |                    |
| 40040001                                         |                    |
| ชื่อโรงเรียน                                     | ชื่อโรงเรียน(ใหม่) |
| •                                                |                    |

6. หน้าจอการบันทึกข้อมูลของโรงเรียนในส่วนของแท็บ รายละเอียดโรงเรียน เพื่อกรอก/แก้ไขข้อมูล

ข้อมูลประมาณการในการเตรียมการจัดทำบัญชีจัดสรรเครื่องคอมพิวเตอร์พกพา (แท็บเล็ต) ประจำปีงบประมาณ 2557

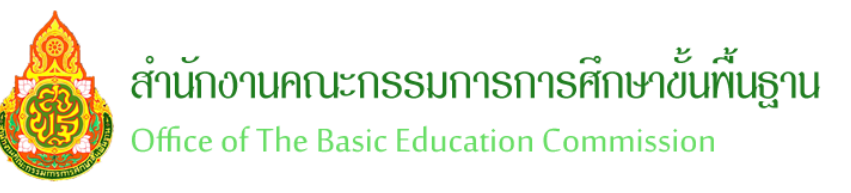

| โรงเรียน           |                 |                                                             |                                               |           |              |
|--------------------|-----------------|-------------------------------------------------------------|-----------------------------------------------|-----------|--------------|
| บ้านกุดน้ำใส       |                 |                                                             |                                               |           |              |
| รายละเอียดโรงเรียน | ข้อมูล ครู นักเ | รียน ห้องเรียน                                              |                                               |           |              |
| รหัสโรงเรียน       |                 |                                                             | _                                             |           |              |
| 40040002           |                 |                                                             |                                               |           |              |
| ชื่อโรงเรียน       |                 |                                                             |                                               |           |              |
| บ้านกุดน้ำใส       |                 |                                                             |                                               | $\langle$ | 1.กรอกข้อมูล |
| จังหวัด            |                 |                                                             |                                               |           |              |
| ขอนแก่น            |                 |                                                             |                                               |           |              |
| อำเภอ / ເขต        |                 |                                                             |                                               |           |              |
| น้ำพอง             |                 |                                                             |                                               |           |              |
| สถานะ              |                 | <u></u>                                                     |                                               |           |              |
| ปกติ               | 2.คลิก          | )                                                           |                                               |           |              |
| บันทึกข้อมูล       | ~               |                                                             |                                               |           |              |
| OBEC,              | GO.TH           | สำนักงานคณะกรรมการการศึกษา<br>ถนนราชดำเนินนอก เขตดุสิต กรุง | ขั้นพื้นฐาน กระทรวงศึกษาย์<br>เทพมหานคร 10300 | ร้การ     |              |

7. เมื่อคลิกปุ่ม บันทึกข้อมูล แล้วจะมีข้อความแจ้ง "บันทึกข้อมูลเรียบร้อยแล้ว" จากนั้นคลิกปุ่ม close

| Message Box                | ×     |      |
|----------------------------|-------|------|
| บันทึกข้อมูลเรียบร้อยแล้ว. | Close | คลิก |
|                            | close |      |

 หน้าจอการบันทึกข้อมูลของโรงเรียนในส่วนของแท็บ ข้อมูล ครู นักเรียน ห้องเรียน หมายเหตุ จำนวนครูผู้สอน คือ ครูที่ทำการสอนจริงๆ รวมทั้งการสอนคละชั้น

| ำนกุดน้ำใส         |                               |                |                |                        |            |
|--------------------|-------------------------------|----------------|----------------|------------------------|------------|
| รายละเอียดโรงเรียน | ข้อมูล ครู นักเรียน ห้องเรียน |                |                |                        |            |
| #                  | จำนวนครูผู้สอน                | ่สำนวนนักเรียน | จำนวนน้องเรียน | รายละเอียดครู          |            |
| อนุบาล 3 ขวบ       | 0                             | 0              | 0              | บุคคลากร               | จำนวน (ดน) |
| อนุบาล 1           | 0                             | 0              | 0              | ราชการ<br>ครู(จ.18)    | 0          |
| อนุบาล 2           | 0                             | 0              | 0              | พนักงาน                | 0          |
| ацила 3            | 0                             | 0              | 0              | ครูอัตราจ้าง           | 0          |
| ประถม 1            | 0                             | 0              | 0              | ราม                    | 0          |
| ประคม 2            | 0                             | 0              | 0              |                        |            |
| ประคม 3            | 0                             | 0              | 0              |                        |            |
| ประถม 4            | 0                             | 0              | 0              |                        |            |
| ประคม 5            | 0                             | 0              | 0              | 1.กรอกข้อมูลให้ครบถ้วน | ν          |
| ประคม 6            | 0                             | 0              | 0              |                        | ารบถวน     |
| มัธยม 1            | 0                             | 0              | 0 ~            |                        |            |
| มัธยม 2            | 0                             | 0              | 0              |                        |            |
| มัธยม 3            | 0                             | 0              | 0              |                        |            |
| มัธยม 4            | 0                             | 0              | 0              |                        |            |
| มัธยม 5            | 0                             | 0              | 0              |                        |            |
| มัธยม 6            | 0                             | 0              | 0              |                        |            |
| ปวช 1              | 0                             | 0              | 0              |                        |            |
| ปวช 2              | 0                             | 0              | 0              |                        |            |
| ปวช 3              | 0                             | 0              | 0              |                        |            |
| าวม                |                               | 0              | 0              |                        |            |

9. เมื่อคลิกปุ่ม บันทึกข้อมูล แล้วจะมีข้อความแจ้ง "บันทึกข้อมูลเรียบร้อยแล้ว" จากนั้นคลิกปุ่ม close

| Message Box                | ×     |
|----------------------------|-------|
| บันทึกข้อมูลเรียบร้อยแล้ว. |       |
|                            | คลั   |
|                            | Close |